## CARSI 资源用户访问流程(World Scientific)

输入网址:https://www.worldscientific.com

1. 点击右上角的 Sign in

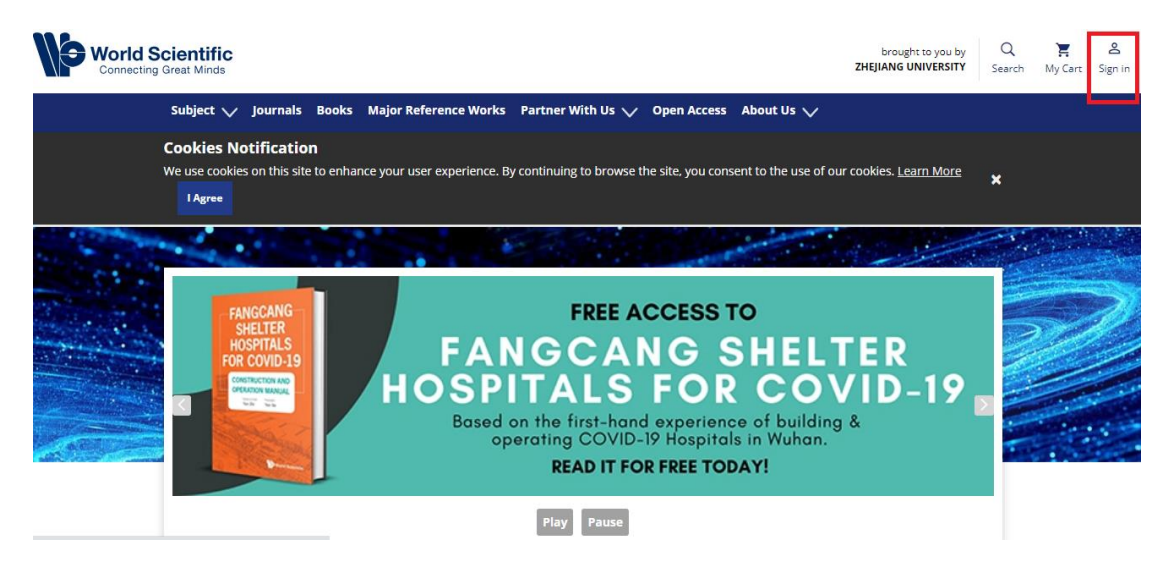

2. 选择 "Institutional login" 登录方式

|                | Login to your account $~~	imes$ |                 |
|----------------|---------------------------------|-----------------|
| oks Major Re   | <b>b f</b>                      | vbout Us 🗸      |
| nhance your us | Email                           | t to the use    |
|                |                                 |                 |
|                | Password                        |                 |
|                | Forgot password?                |                 |
|                | Keep me logged in               | _1              |
| Pract          | Login                           | reventic        |
|                | New User                        | ttings.<br>DAY! |
|                |                                 |                 |

3. 在 "Select your institution" 框中输入 Zhejiang University 并点击搜索

| Subject 🗸                              | Journals                              | Books                  | Major Reference Works        | Partner With Us 🗸        | Open Access       | About Us 🧹                                        |   |
|----------------------------------------|---------------------------------------|------------------------|------------------------------|--------------------------|-------------------|---------------------------------------------------|---|
| Cookies No<br>We use cookie<br>I Agree | o <b>tificatio</b><br>is on this site | <b>n</b><br>e to enhar | nce your user experience. By | y continuing to browse t | he site, you cons | sent to the use of our cookies. <u>Learn More</u> | × |
|                                        |                                       | Selec                  | t your institution           |                          |                   |                                                   |   |
|                                        |                                       | zhe                    | 2                            |                          |                   | ×                                                 |   |

| zhe                 | × |
|---------------------|---|
| Zhejiang University |   |
|                     |   |

4. 页面跳转至"浙江大学统一身份认证",身份认证通过后即可访问数据库。

| EN MAR            | <b>浙江大学统一身份认证</b><br>UNIFIED IDENTITY AUTHENTICATION | 中文  English |
|-------------------|------------------------------------------------------|-------------|
| The second second | 浙大通行证                                                | we files    |
| and a survey of   | <ul> <li>応记登录並明?</li> <li>登录</li> <li>応任集</li> </ul> | CONTRACT    |
|                   | 国际校区师生登录                                             |             |

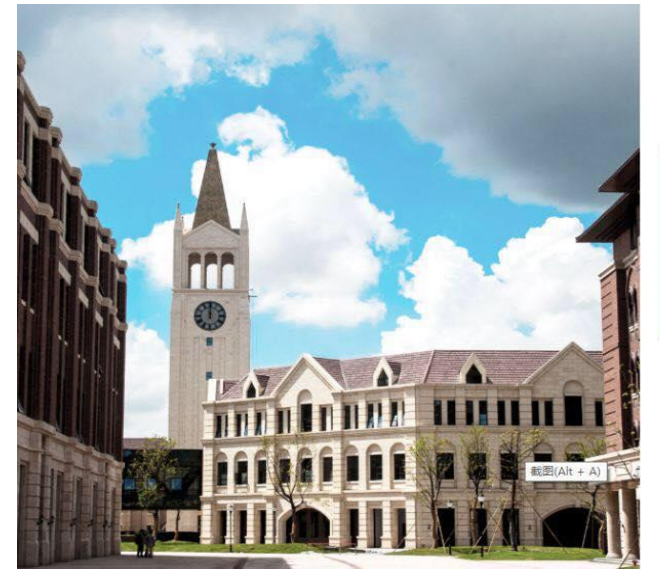

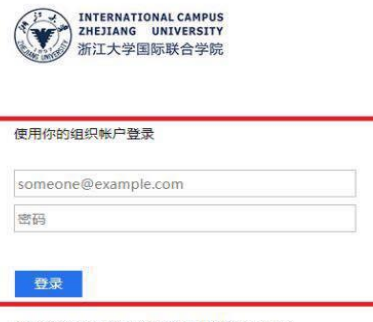

Please login with your INTL ID, If you have problems logging in, email its.intl@zju.edu.cn or call 0571-87572669.